# Научная электронная библиотека E-Library. Российский индекс научного цитирования (РИНЦ). Аналитическая система Science Index

### Инструкция по регистрации

### I.Регистрация на платформе научной электронной библиотеки E-Library в системе Science Index

- 1. Для корректной работы с платформой Научной электронной библиотеки E-Library каждый пользователь зарегистрированной организации должен создать личные данные авторизации (произвести индивидуальную регистрацию). При входе на платформу под индивидуальным именем и паролем вы сможете воспользоваться всеми предоставляемыми сервисами и открывать полные тексты. Без этого условия полные тексты статей не откроются и на территории университетской сети также.
- 2. Процесс регистрации
  - На стартовой странице Научной электронной библиотеки по адресу <u>http://elibrary.ru</u> на верхней панели сайта найдите вкладку <u>Авторам</u>.

④ ♥ ☆ 📜 🔳

» 📋 Другие закладки

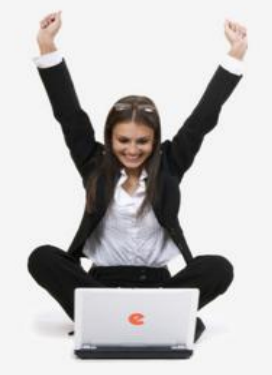

С

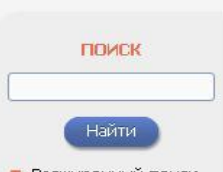

Расширенный поиск

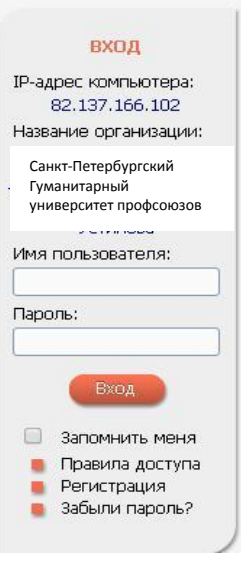

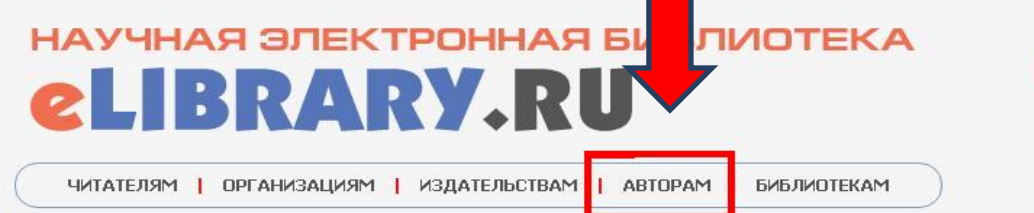

#### ОСНОВНЫЕ ПРОЕКТЫ НА ПЛАТФОРМЕ el IBRARY.RII

Научная электронная библиотека eLIBRARY.RU - это крупнейший российский информационно-аналитический портал в области науки, технологии, медицины и образования, содержащий рефераты и полные тексты более 19 млн научных статей и публикаций, в том числе электронные версии более 3900 российских научнотехнических журналов, из которых более 2800 журналов в открытом доступе. Подробнее...

#### О РОССИЙСКИЙ ИНДЕКС НАУЧНОГО ЦИТИРОВАНИЯ.

Национальная библиографическая база данных научного цитирования, аккумулирующая более 7 миллионов публикаций российских ученых, а также информацию о цитировании этих публикаций из более 4500 российских журналов

### 🜔 SCIENCE INDEX ДЛЯ ОРГАНИЗАЦИЙ.

Информационно-аналитическая система Science Index для анализа публикационной активности и цитируемости научных организаций

#### SCIENCE INDEX ДЛЯ ABTOPOB

Инструменты и сервисы, предлагаемые для зарегистрированных авторов научных публикаций

#### RUSSIAN SCIENCE CITATION INDEX

Совместный проект компаний Thomson Reuters и Научная электронная библиотека eLIBRARY.RU - 1000 лучших российских журналов на платформе Web of Science

#### 🔘 ПОДПИСКА НА НАУЧНЫЕ ЖУРНАЛЫ

Доступ по подписке к полнотекстовой коллекции из более 1100 ведущих российских журналов на платформе eLIBRARY.RU

#### 🜔 журналы открытого доступа

Свободный доступ к полным текстам статей из более 2800 российских журналов на платформе eLIBRARY.RU

#### НОВОСТИ И ОБЪЯВЛЕНИЯ

21.12 Опубликован Пресс-релиз рабочей группы по оценке и отбору журналов для проекта RUSSIAN SCIENCE CITATION INDEX

09.11 Вниманию участников SCIENCE ONLINE XX! В связи с прекращением авиасообщения с Египтом конференция переносится на май 2016 года. Более подробная информация о месте и дате проведения будет опубликована позже.

- 24.06 Пресс-релиз: Соглашение между EBSCO и Научной электронной библиотекой eLIBRARY.RU по интеграции контента в единое поисковое окно EBSCO Discovery Service™
- 30.01 Опубликованы презентации докладов конференции SCIENCE ONLINE 2015

📕 Другие новости

#### ТЕКУЩЕЕ СОСТОЯНИЕ

| Число наименований<br>журналов:                     | 53485 |
|-----------------------------------------------------|-------|
| Из них российских журналов:                         | 12933 |
| Из них выходящих в<br>настоящее время:              | 11200 |
| Число российских журналов,<br>индексируемых в РИНЦ: | 5573  |
| Число журналов с полными<br>текстами:               | 9408  |
| Из них в открытом доступе:                          | 4144  |
| Из них российских журналов:                         | 4662  |
| Из них российских журналов<br>в открытом доступе:   | 3728  |
|                                                     |       |

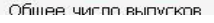

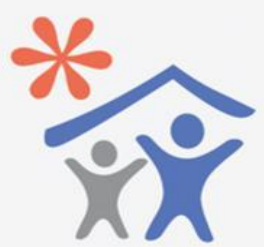

Продолжается подписка для научных организаций на информационноаналитическую систему SCIENCE INDEX

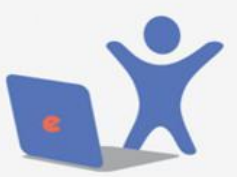

Открыта подписка на 2016 год на российские научные журналы на платформе eLIBRARY.RU

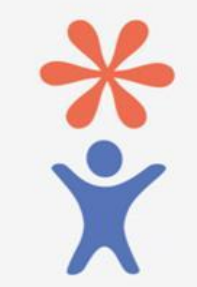

Продолжается регистрация авторов научных публикаций в системе SCIENCE INDEX

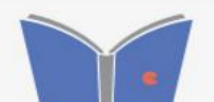

#### Далее нажмите вкладку **РЕГИСТРАЦИЯ АВТОРА В SCIENCE INDEX** ۲

🏥 Сервисы 🝳 Поиск в Интернете 🗈 Интернет 📓 Фундаментальная би... 🥝 eLIBRARY.RU - НАУЧ... 🔖 Российская национал... 🌑 Результаты поиска ... 🗴 ВОЕННАЯ ЛИТЕРАТУ...

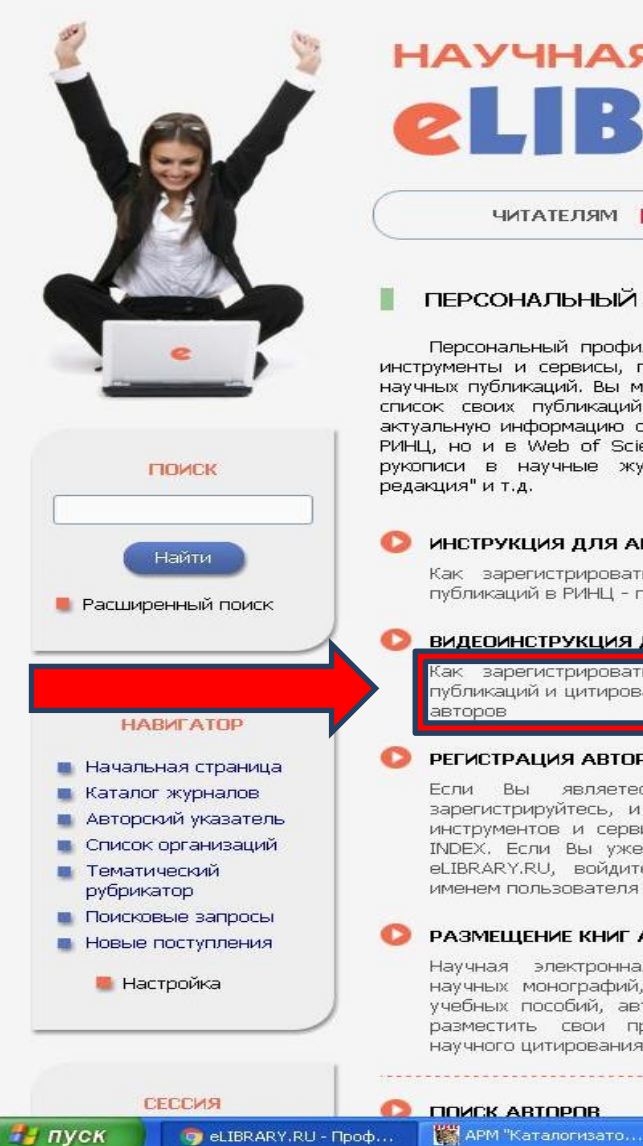

| ELIBRARY,                                                                                                    | ЯE    | библиотека                                                                                                    | *                                      |
|----------------------------------------------------------------------------------------------------|-------|----------------------------------------------------------------------------------------------------|----------------------------------------|
| ЧИТАТЕЛЯМ 📔 ОРГАНИЗАЦИЯМ 📔 ИЗДАТЕЛЬСТВА                                                                                                    | MIA   | вторам   Библиотекам                                                                                                    |                                        |
| ПЕРСОНАЛЬНЫЙ ПРОФИЛЬ АВТОРА                                                                                                    |       | ОСНОВНЫЕ ПРОЕКТЫ                                                                                                    | 4                                      |
| Персональный профиль автора - это раздел, где собраны<br>иструменты и сервисы, предназначенные для Вас, как автора<br>учных публикаций. Вы можете самостоятельно корректировать<br>исок своих публикаций и цитирований в РИНЦ, получать<br>исок своих публикаций и цитировании публикаций не только в<br>ПНЦ, но и в Web of Science и Scopus, готовить и отправлять<br>кописи в научные журналы через систему "Электронная<br>идакция" и т.д. |       | Российский индекс научного<br>цитирования<br>Science Index для организаций<br>Science Index для авторов<br>Russian Science Citation Index<br>Подписка на научные журналы<br>Журналы открытого доступа | Продолжаетс<br>организац<br>анали<br>S |
| ИНСТРУКЦИЯ ДЛЯ АВТОРОВ<br>Как зарегистрироваться и работать со списком своих<br>публикаций в РИНЦ - подробная инструкция для авторов                                                                                                    |       | Книжная коллекция<br>Конференции и семинары<br>Тренинг-центр                                                                                                    |                                        |
| видеоинструкция для авторов<br>Как зарегистрироваться и работать со сп. ском своих<br>публикаций и цитирований в РИНЦ - краткая пре энтация для<br>авторов                                                                                                    | 21.12 | НОВОСТИ И ОБЪЯВЛЕНИЯ<br>Опубликован Пресс-релиз рабочей<br>группы по оценке и отбору журналов                                                                                                    | Открыта г<br>на рос<br>журна<br>е      |

Если Вы являетесь автором научных публикаций, зарегистрируйтесь, и Вы получите доступ к целому ряду инструментов и сервисов для авторов в системе SCIENCE INDEX. Если Вы уже зарегистрированы как пользователь eLIBRARY.RU, войдите вначале в библиотеку под своим именем пользователя

#### РАЗМЕЩЕНИЕ КНИГ АВТОРАМИ НАУЧНЫХ ИЗДАНИЙ

Научная электронная библиотека предлагает авторам научных монографий, справочников, словарей, учебников, учебных пособий, авторефератов, диссертаций и патентов разместить свои произведения в Российском индексе научного цитирования.

- для проекта RUSSIAN SCIENCE CITATION INDEX
- 09.11 Вниманию участников SCIENCE ONLINE XX! В связи с прекращением авиасообщения с Египтом конференция переносится на май 2016 года. Более подробная информация о месте и дате проведения будет опубликована позже.
- 24.06 Пресс-релиз: Соглашение между EBSCO и Научной электронной библиотекой eLIBRARY.RU по интеграции контента в единое поисковое окно EBSCO Discovery Service™
- 30.01 Опубликованы презентации докладов конференции SCIENCE ONLINE 2015

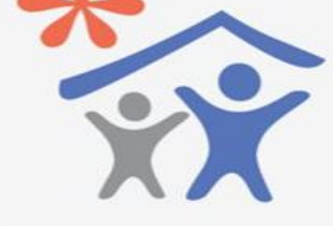

я подписка для научных ий на информационнотическую систему CIENCE INDEX

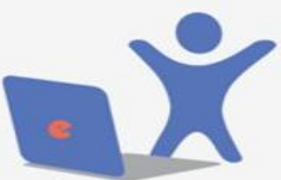

юдписка на 2016 год ссийские научные алы на платформе LIBRARY.RU

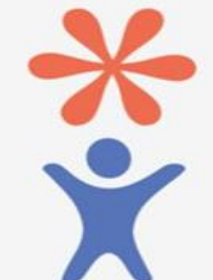

Продолжается регистрация авторов научных публикаций в системе

RU 🔇 💽 11:24

» 📋 Другие закладки

- заполните необходимые поля: Фамилия, имя, отчество; Пол; Дата рождения; Название организации (заполняется автоматически, если вы регистрируетесь на территории университета); Подразделение университета; Должность; Город, страна (заполняется автоматически, если вы регистрируетесь на территории университета); Имя пользователя (придумываете сами); Пароль (придумываете сами); E-Mail (реально существующий, на который придет письмо с подтверждением регистрации); Дополнительный e-mail (на случай проблем с основным).
- если поле «Название организации» не заполнено автоматически, то нажмите рядом с этим полем кнопку «Выбрать», откроется окно поверх основного, в поле поиска «Название» введите одно или более слов из названия университета (например, Санкт-Петербургский Гуманитарный университет профсоюзов), в открывшемся списке найденных организаций нажмите на найденное название, и поле «Организация» в анкете будет заполнено.
- поставьте галочку напротив вкладки зарегистрировать меня как автора в системе Science Index\*

| ← → C 🗋 elibrary.ru/a                                                                                                    | uthor_info.asp?isnew=1&inreestr=on                                                                                                    |                                                                                                    |                                                                                                    | Q P 🔂 📕 🚍                                                                                                    |    |
|----------------------------------------------------------------------------------------------------|----------------------------------------------------------------------------------------------------|----------------------------------------------------------------------------------------------------|----------------------------------------------------------------------------------------------------|----------------------------------------------------------------------------------------------------|----|
| Сервисы 🝳 Поиск в Интернете                                                                                                    | 🗋 Интернет 📓 Фундаментальная би 🥝 eLIBRA                                                                                                    | RY.RU - НАУЧ  Российская национал                                                                                                    | . 🔵 Результаты поиска 👲 ВОЕНН                                                                                                    | -ная литерату » 🛅 другие закладки                                                                                                    |    |
| REHIPCTER                                                                                                    | Регистрация пользователя яв<br>текстам публикаций, размещенных<br>пользователи получают возможност<br>историю поисковых запросов, настра<br>Фамилия:*<br>Иванов<br>Пол:*<br>Мужской<br>Организация:*<br>Санкт-Петербургский Гумания                                                          | ляется необходимым условием для<br>на платформе eLIBRARY.RU. Крог<br>ь создавать персональные подборки<br>ивать панель навигатора и т.д.<br>Имя:*<br>Иван<br>Дата рождения:*<br>16 • сентября                                                                                                    | получения доступа к полным<br>че того, зарегистрированные<br>журналов, статей, сохоанять<br>Отчество:*<br>Иванович<br>1971<br>Выбрать                                                                                                    | ИНСТРУМЕНТЫ<br>Сохранить изменения<br>Выход без сохранения<br>Восстановление доступа<br>Вы были зарегистрирова<br>Разделение организации: | C  |
| <b>LIBRARY.RU</b>                                                                                                    | Санкт петероургекий туманит                                                                                                    | арный университет профсоюзов                                                                                                    |                                                                                                    | СПбгуП                                                                                                    |    |
|                                                                                                    | Подразделение организации:* 📀                                                                                                    |                                                                                                    |                                                                                                    |                                                                                                    |    |
| ПОИСК                                                                                                    | Кафедра информатики и мате                                                                                                    | атематики                                                                                                    |                                                                                                    |                                                                                                    |    |
|                                                                                                    | Должность:* 📀                                                                                                    |                                                                                                    |                                                                                                    |                                                                                                    |    |
|                                                                                                    | доцент кафедры                                                                                                    | a second second second second second second second second second second second second second second second seco                                                                                                    |                                                                                                    | Санкт-Петербургский Гуманитарный университ                                                                                                | ет |
| DVDD                                                                                                    | Город:* 📀                                                                                                    | Страна:*                                                                                                    |                                                                                                    |                                                                                                    |    |
| вход                                                                                                    | Санкт-і івтербург                                                                                                    | Россииская Федера                                                                                                    | иция                                                                                                    |                                                                                                    |    |
|                                                                                                    | Имя пользователя:* 📀                                                                                                    | Пароль:* 🔞                                                                                                    | 1                                                                                                    |                                                                                                    |    |
|                                                                                                    | ivanov_ii1971                                                                                                    | *****                                                                                                    |                                                                                                    |                                                                                                    |    |
| НАВИГАТОР                                                                                                    | E-mail:* 📀                                                                                                    | Дополнительный Е                                                                                                    | -mail: 🔞                                                                                                    |                                                                                                    |    |
| 📕 Начальная страница                                                                                                    | ivanov_ii1971@mail.ru                                                                                                    |                                                                                                    |                                                                                                    |                                                                                                    |    |
| <ul> <li>Каталог журналов</li> <li>Авторский указатель</li> <li>Список организаций</li> <li>Тематический<br/>рубрикатор</li> <li>Поисковые запросы</li> <li>Новые поступления</li> <li>Настройка</li> </ul> | Если Вы являетесь автором на<br>в системе SCIENCE INDEX. Это позвол<br>РИНЦ, отправлять рукописи в ред<br>привлекаться к работе в качестве<br>регистрации и получения персонал<br>заполнить дополнительные поля р<br>системе SCIENCE INDEX позднее. F<br>условием для получения доступа к по | учных публикаций, то Вы можете допо<br>ит Вам корректировать информацию о<br>акции научных журналов через сис<br>рецензента, эксперта, научного ред<br>эного идентификационного номера а<br>егистрационной анкеты. Вы можете<br>чегистрация в системе SCIENCE INDE<br>ляным текстам в Научной электронной б<br>втора в системе Science Inde | лнительно зарегистрироваться<br>в Ваших научных публикациях в<br>тему "Электронная редакция",<br>актора или переводчика. Для<br>втора (SPIN-кода) необходимо<br>также зарегистрироваться в<br>2X не является обязательным<br>библиотеке eLIBRARY.RU |                                                                                                    |    |
| СЕССИЯ                                                                                                    |                                                                                                    | Сохранить                                                                                                    |                                                                                                    | •                                                                                                    |    |

• После выбора этой опции (щелкнуть в окошечке), откроются еще несколько полей для заполнения, которые позволят оптимизировать процесс идентификации вас как автора.

## **II.РЕГИСТРАЦИЯ АВТОРОВ В СИСТЕМЕ SCIENCE INDEX**

1. SCIENCE INDEX - это аналитическая надстройка над РИНЦ, позволяющая проводить более детальные аналитические исследования и рассчитывать более сложные наукометрические показатели, чем это возможно сейчас в базовом интерфейсе РИНЦ.

Основная проблема при создании любого индекса цитирования, в частности, национального, это трудности в сопоставлении информации статья-автор-организация. И, зачастую, мы «теряем» показатели и для авторов в отдельности, и для организации в целом. А ведь показатели РИНЦ используются и в отчетных документах Минобрнауки, и в грантовой документации, и при составлении рейтингов университетов. И если на зарубежные индексы мы практически не можем влиять, то национальный индекс (РИНЦ) позволяет авторам и организациям скорректировать информацию, и, как следствие, представить данные по университету и его сотрудникам наиболее близко к действительности.

Основные функциональные возможности, которые предоставляются авторам научных публикаций в системе SCIENCE INDEX:

- просмотр списка своих публикаций в РИНЦ с возможностью его анализа и отбора по различным параметрам;
- просмотр списка ссылок на свои публикации с возможностью его анализа и отбора по различным параметрам;
- возможность добавить найденные в РИНЦ публикации в список своих работ;
- возможность добавить найденные в РИНЦ ссылки в список своих цитирований;
- возможность удалить из списка своих работ или цитирований ошибочно попавшие туда публикации или ссылки;
- возможность идентификации организаций, указанных в публикациях автора в качестве места выполнения работы;
- возможность глобального поиска по спискам цитируемой литературы;

- новый раздел анализа публикационной активности и цитируемости автора с возможностью расчета большого количества библиометрических показателей, их самостоятельного обновления и построения распределения публикаций и цитирований автора по различным параметрам;
- получение актуальных значений количества цитирований публикаций не только в РИНЦ, но и в Web of Science и Scopus с возможностью перехода на список цитирующих статей в этих базах данных при наличии подписки.
- 2. Процесс регистрации
  - Ряд полей заполняется вручную, а некоторые с помощью кнопок «Добавить», «Выбрать» или выпадающих списков.
  - Поля, помеченные знаком \* обязательны для заполнения

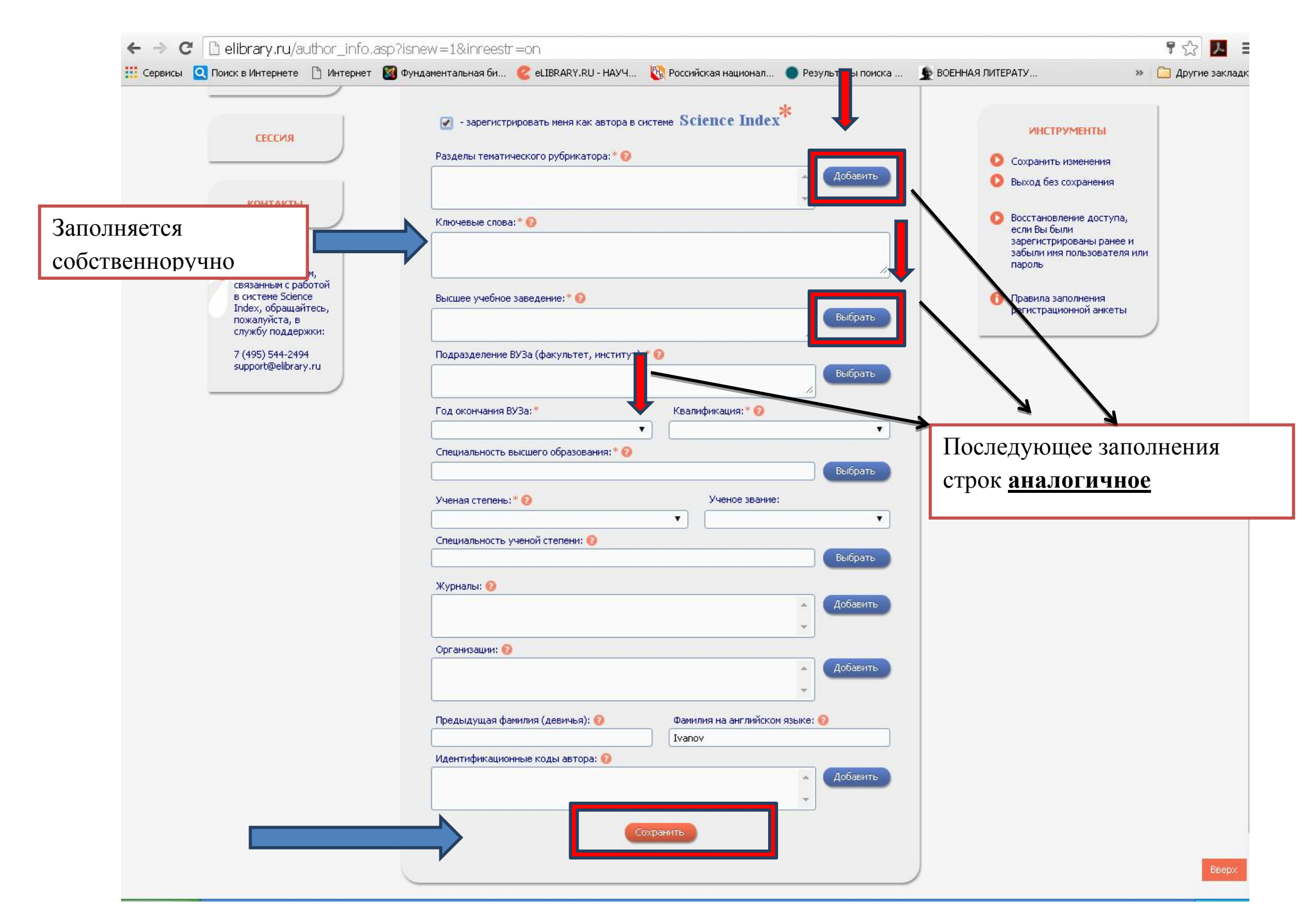

- В последнем вопросе система предлагает вам идентифицировать также и англоязычное написание вашей фамилии и инициалов. Система покажет вам сгенерированный ею вариант, но также предлагаются и поля для заполнения, если вы с этим вариантом не согласны или уже использовали в статьях другое написание.
- После заполнения всех полей нажмите кнопку «Сохранить»
- После окончания процесса регистрации вам придет письмо на электронный адрес, указанный в анкете. В письме необходимо нажать на ссылку активации регистрации в системе SCIENCE INDEX.

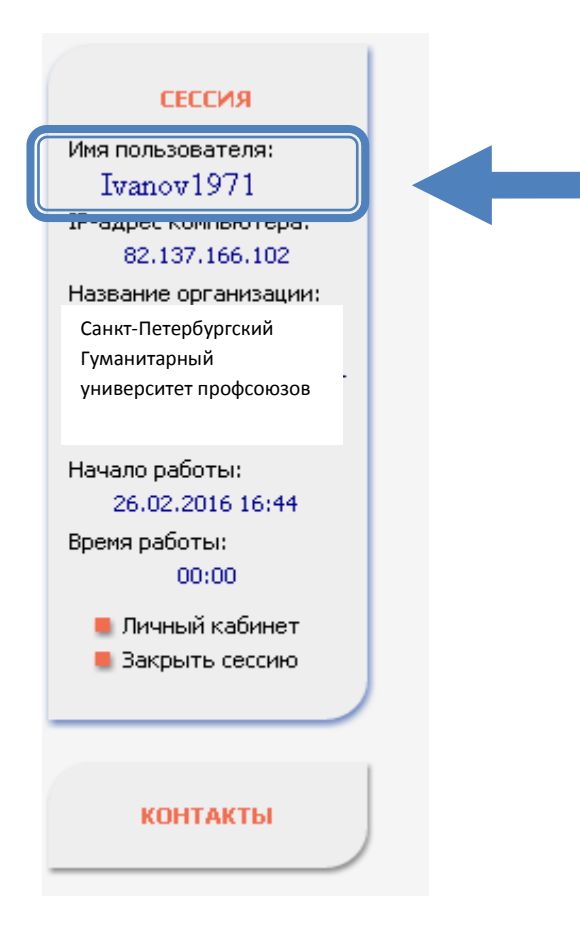

Теперь, когда вы будете входить в Научную электронную библиотеку E-Library под своим именем, вы будете также видеть свой индивидуальный SPIN-код автора, который генерируется автоматически при регистрации в SCIENCE INDEX. В дальнейшем, как предполагается, каждая российская публикация должна будет содержать данный SPIN-код рядом с именем автора, чтобы упростить процесс машинной обработки данных при размещении их в Российском индексе научного цитирования.